6/23/2022

## Kastel Online Support User Guide

Vishil Chauhan KASTLE FIJI

## Table of Contents

| 1 | Purpose | 2 |
|---|---------|---|
| 2 | Steps   | 2 |

## 1 Purpose

The purpose of this document is to provide steps for users on how to create support tickets and check active support ticket status.

## 2 Steps

• To access OsTicket visit the url: https://support.kastel.com.au

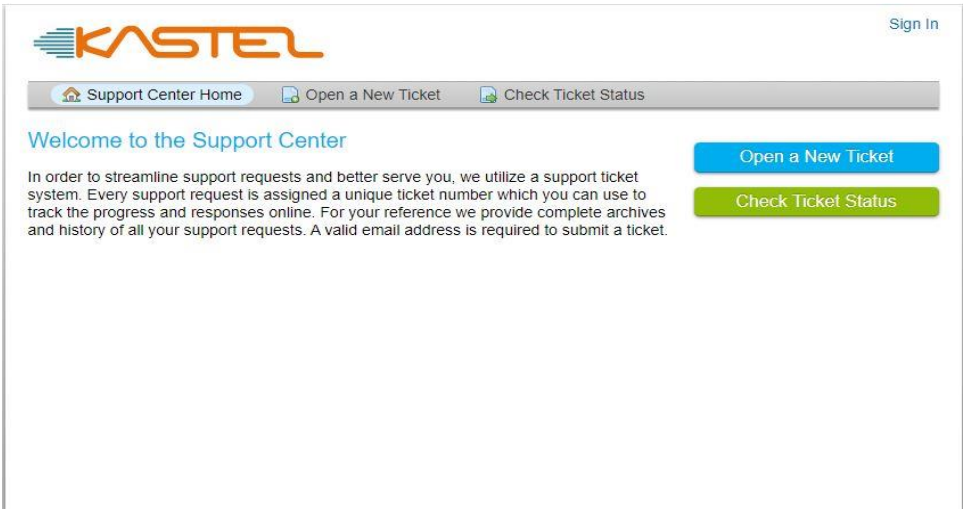

- To open a new ticket, click on open a new ticket
- Sign in with your credentials
- Enter issue summary and click on create ticket

|                                    | 2                 | Vishil Chauhan   Profile   Tickets (0) - Sign Out |
|------------------------------------|-------------------|---------------------------------------------------|
| 分 Support Center Home              | Open a New Ticket | Tickets (0)                                       |
| Open a New Ticket                  |                   |                                                   |
| Please fill in the form below to o | oen a new ticket. |                                                   |
| Email:                             |                   | vishil_chauhan@hotmail.com                        |
| chent.                             |                   | Visnii Chaunan                                    |
| Help Topic                         |                   |                                                   |
| Call Log                           | *                 |                                                   |
| <> ¶ B I <u>U</u> &                |                   | D = 0 = -                                         |
| Details on the reason(s) for op    | ening the ticket. |                                                   |
| Drop files here or choose th       | em                |                                                   |
|                                    | Create Ticket     | Reset Cancel                                      |

• To check status of the ticket, click on tickets tab

| Ing Suppo           | ort Center Home    | 🔒 Open a Nev | v Ticket 📄 Tickets (1) |                                 |
|---------------------|--------------------|--------------|------------------------|---------------------------------|
|                     |                    | Search       | ]                      | Help Topic: — All Help Topics — |
| Tickets             |                    |              |                        | 🕒 Ope                           |
| Showing 1 -         | 1 of 1 Open Ticket | s            |                        |                                 |
| Ticket # 🗢          | Create Date 🗢      | Status 🗢     | Subject 🖨              | Department 🗢                    |
| 😡 KT-<br>2021000171 | 4/21/22            | Open         | Test Email             | Support                         |
| -age. [1]           |                    |              |                        |                                 |
|                     |                    |              |                        |                                 |
|                     |                    |              |                        |                                 |
|                     |                    |              |                        |                                 |
|                     |                    |              |                        |                                 |

• To check previously closed tickets for reference purpose. Click on closed.

| <b>≝K</b> ∕  | ^STE                   | <b>.</b>        |                                      | Vishil Chauhan   Profile | Tickets (2) - Sign Out |
|--------------|------------------------|-----------------|--------------------------------------|--------------------------|------------------------|
| 🏠 Supp       | oort Center Home       | 🔒 Open a New Ti | cket 📄 Tickets (2)                   |                          |                        |
|              |                        | Search          |                                      | Help Topic: A            | II Help Topics — 🗸     |
| C Tickets    |                        |                 |                                      |                          | Closed (2)             |
| Open Ticket  | ts                     |                 |                                      |                          |                        |
| Ticket # 🖨   | Create Date 🗢          | Status 🗢        | Subject 🖨                            |                          | Department 🗢           |
| Your query d | lid not match any reco | ords            |                                      |                          |                        |
|              |                        |                 |                                      |                          |                        |
|              |                        |                 |                                      |                          |                        |
|              |                        |                 |                                      |                          |                        |
|              |                        |                 |                                      |                          |                        |
|              |                        |                 |                                      |                          |                        |
|              |                        |                 |                                      |                          |                        |
|              |                        |                 |                                      |                          |                        |
|              |                        |                 |                                      |                          |                        |
|              |                        |                 |                                      |                          |                        |
|              |                        | Copyright © 202 | 2 Kastel Technologies - All rights r | eserved.                 |                        |
|              |                        |                 | powered by JOS licket                |                          |                        |

• Once clicked on close, you can see the status of your closed tickets.

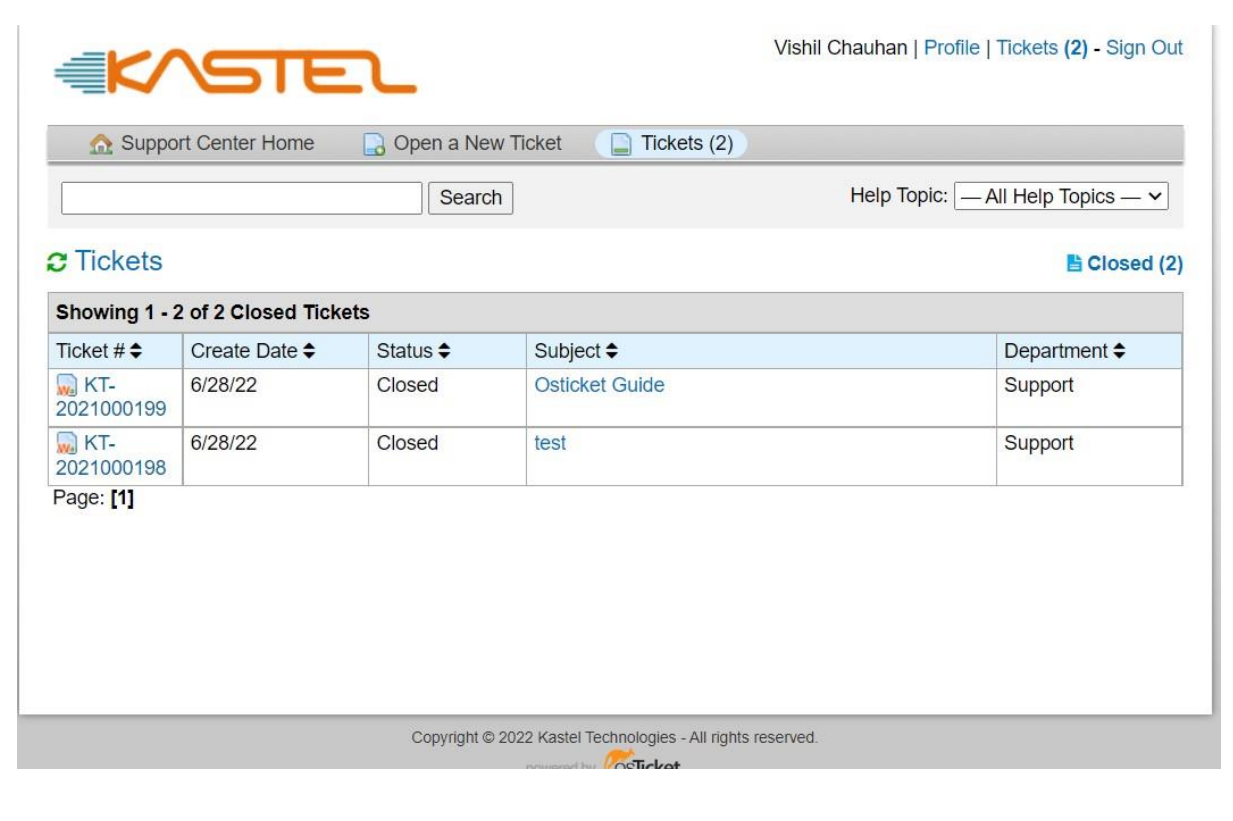

| KASTEL          |                   |               | Vishil Chauhan   Profile   Tickets (2) - Sign Ou |             |            |                            |             |
|-----------------|-------------------|---------------|--------------------------------------------------|-------------|------------|----------------------------|-------------|
| Support         | Center Home       | 🔒 Open        | a New Tick                                       | et [        | Tickets (2 |                            |             |
| Osticket        | Guide #KT         | -20210001     | 99                                               |             |            | e P                        | rint 🛛 🕼 Ed |
| Basic Ticket In | formation         |               |                                                  | U           | ser Inform | nation                     |             |
| Ticket Status:  | Closed            |               |                                                  | N           | lame:      | Vishil Chauhan             |             |
| Department:     | Support           |               |                                                  | E           | mail:      | vishil_chauhan@hotmail.com |             |
| Create Date:    | 6/28/22, 2:06     | 8 PM          |                                                  | F           | hone:      |                            |             |
| Vist            | nil Chauhan pos   | sted 6/28/22, | 2:06 PM                                          |             |            |                            |             |
| upda            | ate osticket quid | e             |                                                  |             |            |                            |             |
|                 |                   |               |                                                  |             |            |                            |             |
|                 |                   |               |                                                  |             |            |                            |             |
| P               | Created by        | Vishil Chau   | han 6/28/22                                      | 2, 2:06 PM  |            |                            |             |
| Nr. 1.1 Ol      | 1.000             | 0.0.07 014    |                                                  |             |            |                            |             |
| visnii Chaun    | an posted 6/28/2  | 22, 2:07 PM   |                                                  |             |            |                            |             |
| osticket quide  | updated           |               |                                                  |             |            |                            |             |
| <u>-</u>        |                   |               |                                                  |             |            |                            |             |
| Ticket closed   |                   |               |                                                  |             |            |                            |             |
|                 |                   |               |                                                  |             |            |                            |             |
|                 |                   |               |                                                  |             |            |                            |             |
| 0               | Closed by         | /ishil Chauh  | an with stat                                     | us of Close | ed 6/28/22 | , 2:07 PM                  |             |
|                 |                   |               |                                                  |             |            |                            |             |
| Post a Pank     | y.                |               |                                                  |             |            |                            |             |
| F USL a NEDI    | y                 |               |                                                  |             |            |                            |             |
|                 | VOU WO FORMOS     | that you be   | specific and                                     | detailed *  |            |                            |             |
| To best assist  | you, we request   |               |                                                  |             |            |                            |             |
| To best assist  | I <u>U</u> 4      | 5 IE IE       | ~ ~                                              | <b>A</b>    | ⊞ c∋       | F -                        |             |